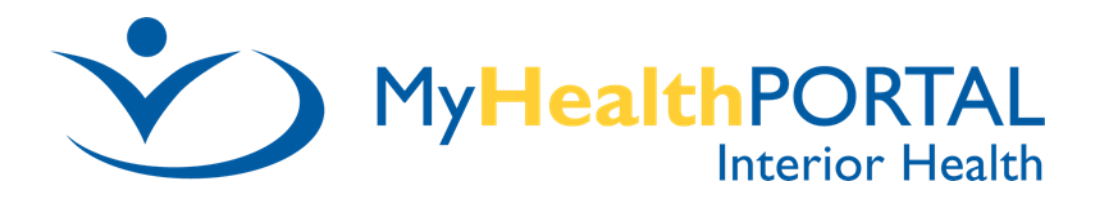

## How to Reset Your Password / Logon ID

Rev: July 14, 2022

**STEP 1:** Select the **link** below to go to the Patient Portal *Sign In* window: <u>Patient Portal Sign In: (interiorhealth.ca)</u>

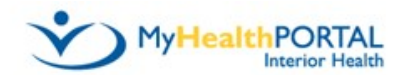

Sign In

Welcome to Interior Health's MyHealthPortal.

Known Issue: Some reports will not display if using the MHealth App on Samsung devices. Please use Google Chrome, Microsoft Edge or Safari, to access MyHealthPortal instead of using the MHealth App

For best performance, we recommend using the latest browser versions of Google Chrome, Microsoft Edge and Safari. All older versions and other browsers not listed here are not recommended and will not be supported.

Please be advised that our Terms and Conditions have been updated and you will be prompted to read and accept at your next log in.

| Logon ID (req | luired)                |
|---------------|------------------------|
| Password (re  | quired)                |
|               | Sign in                |
| Forgot Logon  | ID?                    |
| Forgot Passw  | vord?                  |
| Click         | Don't have an account? |

Sign up

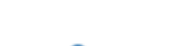

**STEP 2:** 

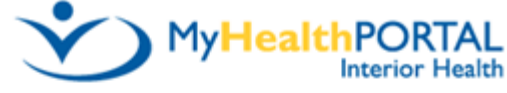

## Reset Password

An email address must be connected to your account in order to reset your password. Please contact the hospital if you do not have an email address connected to your account.

Logon ID (required)

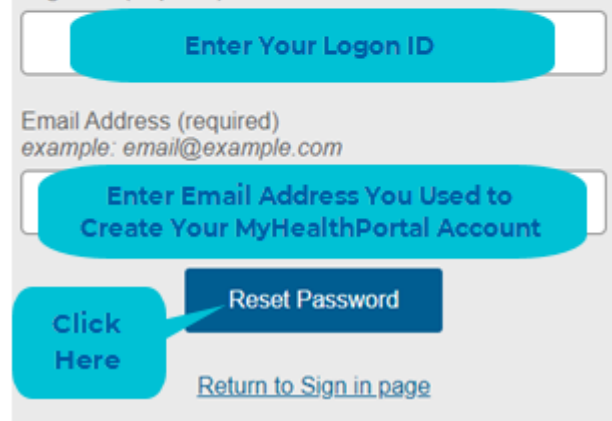

**STEP 3:** 

## One Time Password

DoNotReply@interiorhealth.ca Sent: Tue 3/7/2017 11:05 AM After completing Step 2 you will receive a One Time Password email that looks like this.

Dear user,

Here

Please click the link below to complete your password reset. This temporary password will expire in 24 hours.

If you have any questions or if you have received this email in error, please contact us.

Email: MyHealthPortal@interiorhealth.ca Phone: Toll free: 1-844-870-4756, Kelowna: 250-870-4756

Please do not reply to this email. Thank you, MyHealthPortal Support Select this link to go to our website where you will begin to create your new credentials.

https://myhealthportal.interiorhealth.ca/extsignon.mthz?signonurl=%2FPhm-PhmHome.HomePage.WR.mthr%3Fhcis%3DIHA.UVEF%26application%3Dphm%26link%3D1&userid=testone&password=RT98eab79&application=Phm

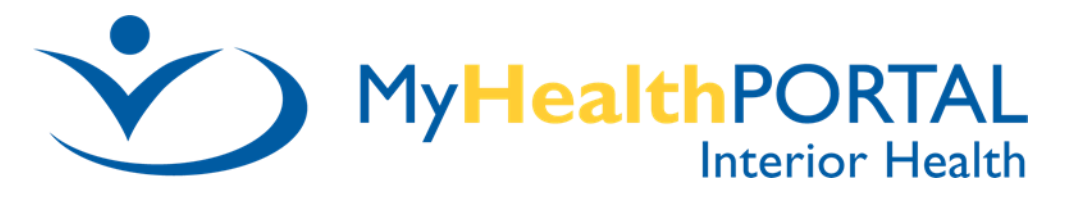

You will now create your new credentials:

|                                                                                                    | on ID and Password. Also answer the Security Questions.                                                              |               |
|----------------------------------------------------------------------------------------------------|----------------------------------------------------------------------------------------------------|---------------|
| Change Logon ID and Passwo                                                                                                    | ord                                                                                                    |               |
| Logon ID must:<br>• Contain no fewer than 4<br>• Contain no more than 50<br>Password must:<br>• Contain no fewer than 10<br>• Contain no fewer than 1<br>• Contain no fewer than 1<br>• Contain no fewer than 1 | character(s)<br>) character(s)<br>0 character(s)<br>0 character(s)<br>numeric character(s)<br>Iowercase character(s) |               |
| New Logon ID                                                                                                    |                                                                                                    |               |
| New Password                                                                                                    |                                                                                                    | Click Sub     |
| Confirm New Password                                                                                                    |                                                                                                    | mit when      |
|                                                                                                    | In what city (full name of city) was your Mother horn 2                                                              | all the helds |
| Security Question                                                                                                    | In what city (run hame of city) was your mother born ?                                                               |               |
| Security Question<br>Security Question Answer                                                                                                    | In what city (full hame of city) was your mother both :                                                              | nave been     |

**NOTE:** You are required to enter your Security Question Answers exactly as you did when you initially set up your account. Please contact Digital Health Support at 1-844-877-4756 if you cannot remember your Security Question Answers.

Once you have successfully completed creating your new credentials you will be prompted to log off and sign back in using your new credentials.

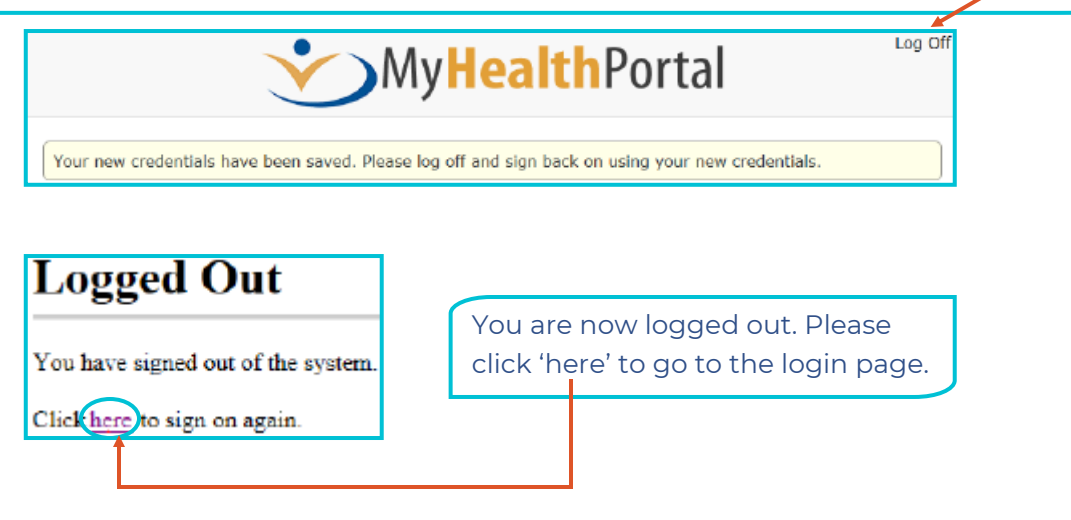

## MyHealthPORTAL Interior Health

You are now at login page. Please login using the new Logon ID and Password that you created above.

|                                               | Sign In<br>Welcome to Interior Health's MyHealthPortal                                                                                                    |                  |  |  |  |
|-----------------------------------------------|----------------------------------------------------------------------------------------------------|------------------|--|--|--|
|                                               | Known Issue: Some reports will not display if using the<br>MHealth App on Samsung devices. Please use Google<br>Chrome, Microsoft Edge or Safari, to access<br>MurthealthPortal instead to using the MtHealth App    |                  |  |  |  |
|                                               | For best performance, we recommend using the latest<br>browser versions of Google Chrome, Microsoft Edge<br>and Safari. All older versions and other browsers not<br>listed here are not recommended and will not be |                  |  |  |  |
|                                               | supported.<br>Please be advised that our Terms and Conditions have<br>been updated and you will be prompted to read and<br>accent at your next loan                                                                  |                  |  |  |  |
| Enter Logon ID                                | Logon ID (required)                                                                                                    |                  |  |  |  |
| you created.                                  |                                                                                                    |                  |  |  |  |
| Enter Dessword                                | Password (required)                                                                                                    | Click here to    |  |  |  |
| Enter Password                                | []                                                                                                    | sign in once you |  |  |  |
| you created.                                  | Sign in                                                                                                    | have entered     |  |  |  |
|                                               | Forget Logon ID2                                                                                                    | your newly cre-  |  |  |  |
|                                               |                                                                                                    | ated credentials |  |  |  |
|                                               | <u>Forgot Password?</u>                                                                                                    |                  |  |  |  |
|                                               | Don't have an account?                                                                                                    |                  |  |  |  |
|                                               | Sign up                                                                                                    |                  |  |  |  |
|                                               |                                                                                                    |                  |  |  |  |
| You should                                    | now be able to access your ac                                                                                                    | count.           |  |  |  |
|                                               |                                                                                                    |                  |  |  |  |
| Please cont                                   | act Digital Health Support, to                                                                                                    | li free at       |  |  |  |
| 844-870-47                                    | 56 If you have any further que                                                                                                    | estions.         |  |  |  |
|                                               |                                                                                                    |                  |  |  |  |
| <u></u>                                       | <b>─</b> My <b>Health</b> Po                                                                                                    | rtal             |  |  |  |
|                                               | Test One                                                                                                    |                  |  |  |  |
|                                               |                                                                                                    |                  |  |  |  |
| Неа                                           | th Record Appointments Profil                                                                                                    | )<br>le          |  |  |  |
|                                               |                                                                                                    |                  |  |  |  |
| Links:                                        |                                                                                                    |                  |  |  |  |
| How to Share my Portal Accou                  | How to Share my Portal Account                                                                                                    |                  |  |  |  |
| Interior Health Home                          |                                                                                                    |                  |  |  |  |
| HealthLinkBC (811)                            |                                                                                                    |                  |  |  |  |
| Find a Physician                              |                                                                                                    |                  |  |  |  |
|                                               |                                                                                                    |                  |  |  |  |
| Contact Us   Preferences   Terms & Conditions |                                                                                                    |                  |  |  |  |
|                                               | Licensed from medical information Technology, Inc                                                                                                    |                  |  |  |  |
|                                               |                                                                                                    |                  |  |  |  |